## Capture de l'iPad sur Mac

Avec OS X 10.10 Yosemite et iOS 8.1, il est possible de capturer sous forme de vidéo tout ce qui est fait sur l'iPad depuis l'application QuickTime 10 et sous réserve de connecter l'iPad par un câble Lightning au Mac.

## Connexion de l'iPad au Mac.

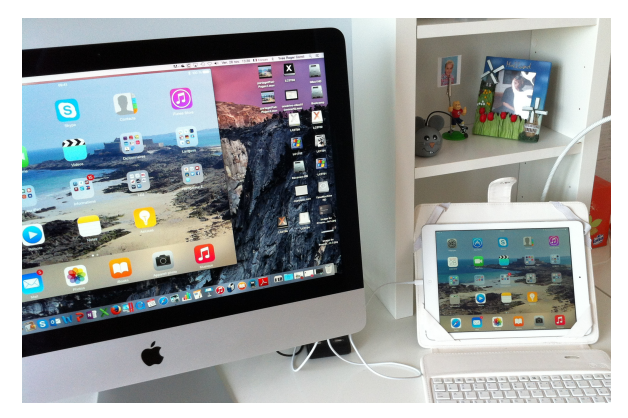

Connectez l'iPad au Mac sur un port USB (ou sur un hub USB) par l'intermédiaire du câble Lightning.

## Utilisation de QuickTime 10 sur le Mac.

 Pour capturer tout ce qui se passe sur l'iPad utilisez l'application QuickTime 10 sous OS X 10.10 Yosemite.
Allez dans le menu fichier de QuickTime Player > nouvel enregistrement vidéo.

| CuickTime Player | Fichier                                                                  | Édition                              | Présentation      | Fenêtre        | Aide |
|------------------|--------------------------------------------------------------------------|--------------------------------------|-------------------|----------------|------|
| yremvp.jpg       | Ndeve                                                                    | l enregisti                          | ement vidéo       | λεκ            |      |
|                  | Nouvel enregistrement audio へて第N<br>Nouvel enregistrement de l'écran へ発N |                                      |                   | ^て第N<br>in ^第N |      |
|                  | Ouvrir<br>Ouvrir<br>Ouvrir                                               | un fichier<br>une adres<br>l'élément | <br>sse<br>récent | жо<br>ж∟       |      |

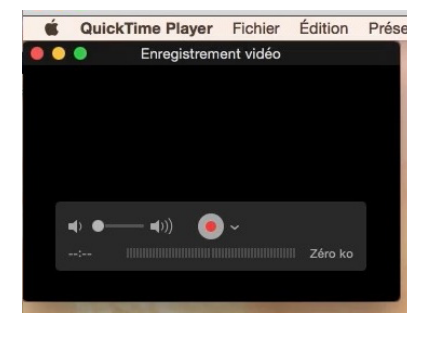

3. Dans le menu déroulant à côté du bouton rouge d'enregistrement choisissez l'appareil d'entrée :depuis la caméra iSight du Mac.

- depuis l'iPad.

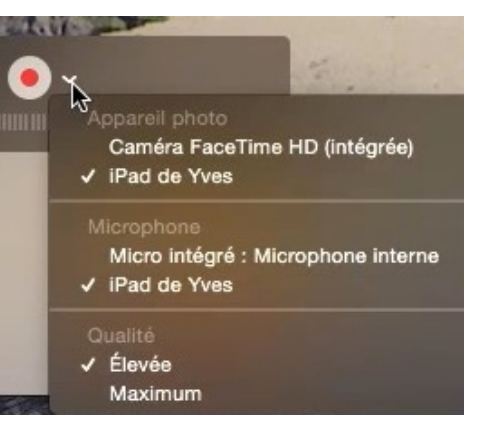

*Ici je choisis depuis l'iPad de Yves, avec le microphone de l'iPad et en qualité élevée.* 

4. Cliquez sur le bouton d'enregistrement.

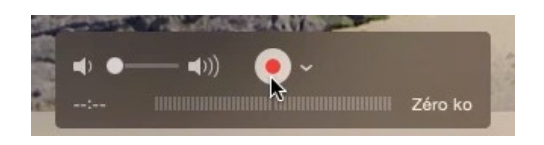

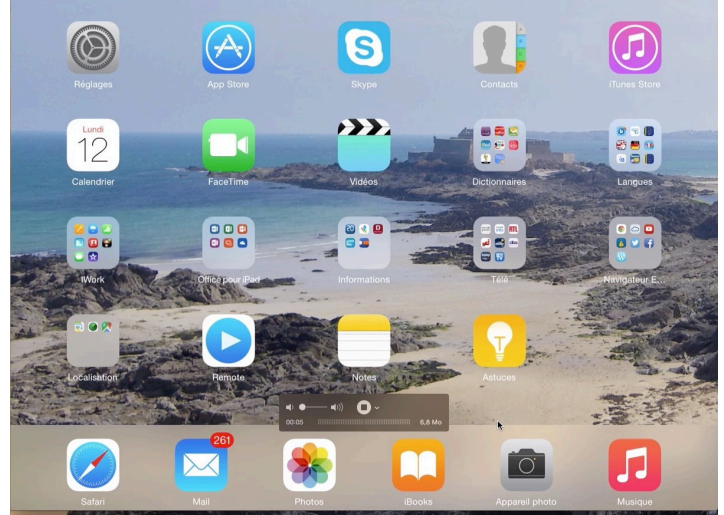

L'enregistrement commence ; allez sur l'iPad pour réaliser vos travaux.

Vous pouvez voir l'écran de l'iPad sur le Mac.

## Arrêter la capture de l'iPad et enregistrer la séquence.

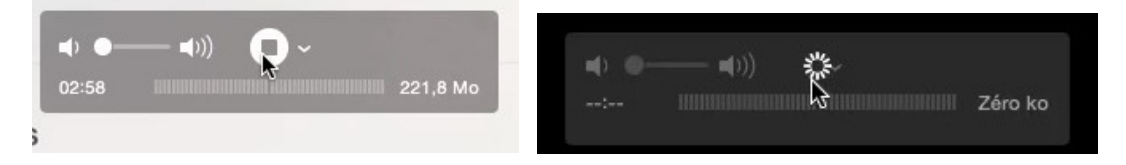

Pour arrêter la capture de l'iPad cliquez sur le bouton d'enregistrement sur le Mac et procédez à l'enregistrement de la vidéo depuis le menu fichier > enregistrer.

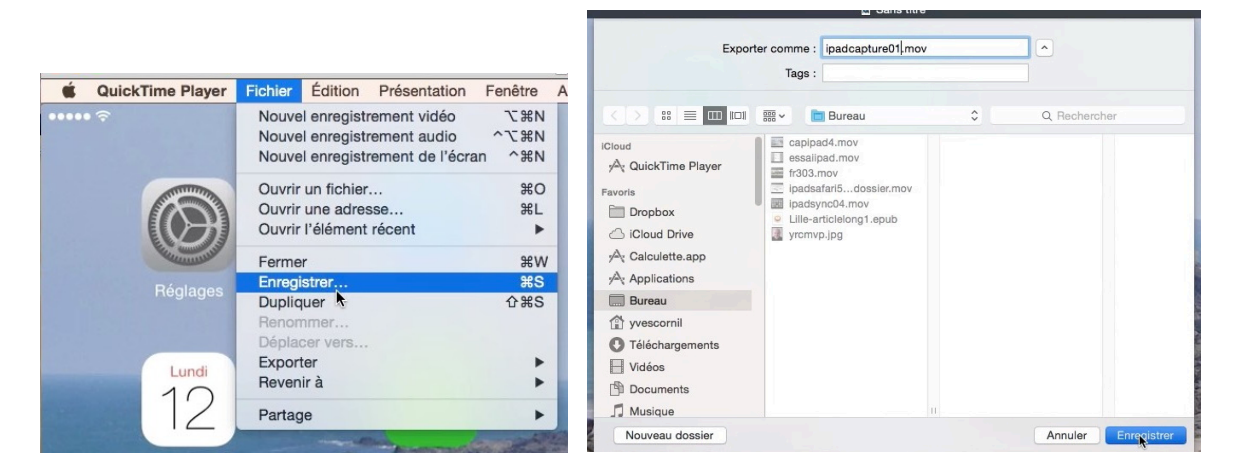

Donnez un nom à la vidéo et cliquez sur le bouton enregistrer. Vous pourrez utiliser la vidéo dans iMovie ou autre logiciel qui traite des fichiers .mov.

> Le 12 janvier 2015 Yves Cornil, MVP Macintosh, animateur au CILAC (59 110 La Madeleine). www.microcam06.org - www.conum.fr - www.cornil.com

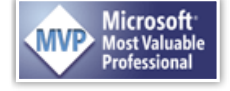